## Office 365 mailopsætning eller iPad

## Exchange opsætning

- 1. Tryk på indstillinger på din iPhone eller iPad
- 2. Tryk på Mail

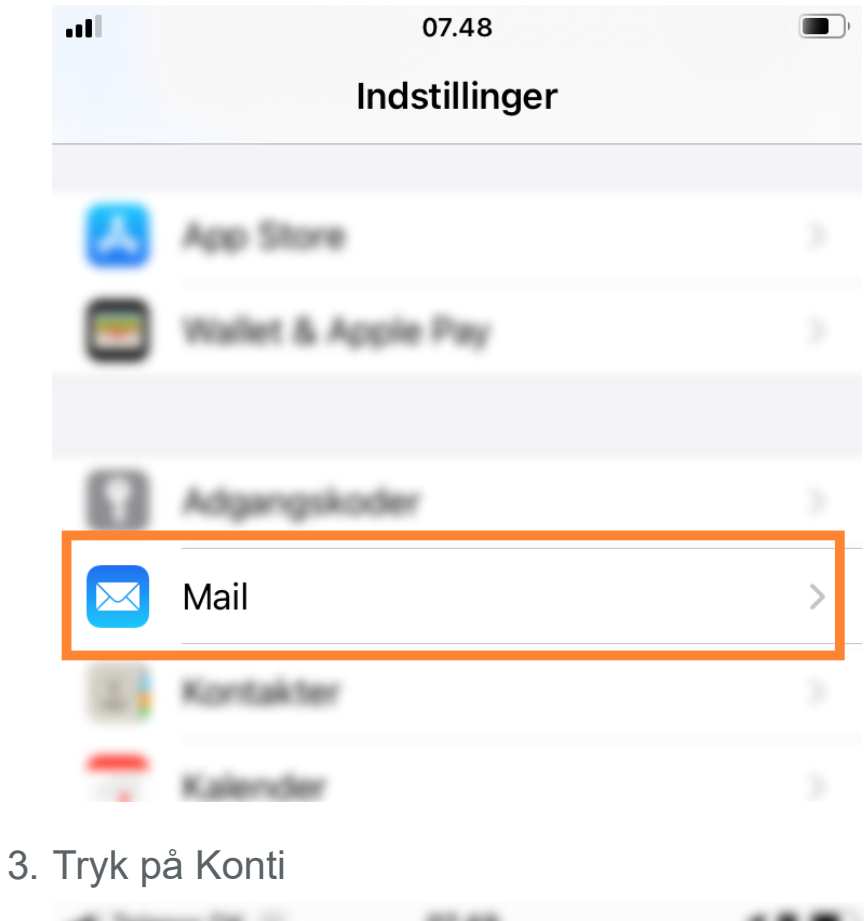

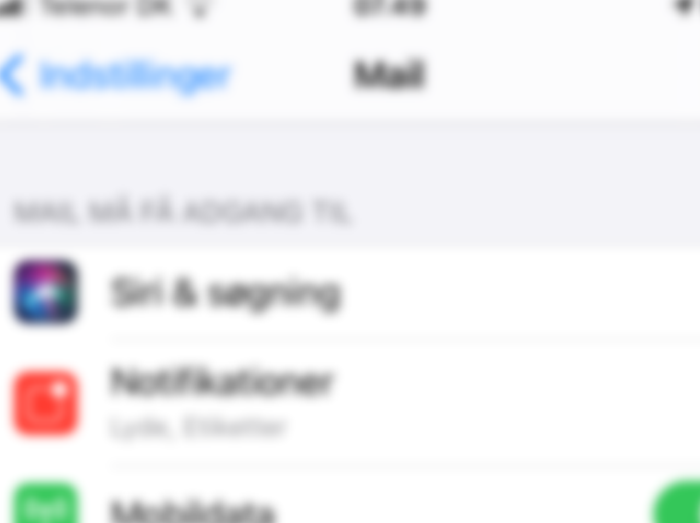

4. Under konti, tryk på Tilføj konto

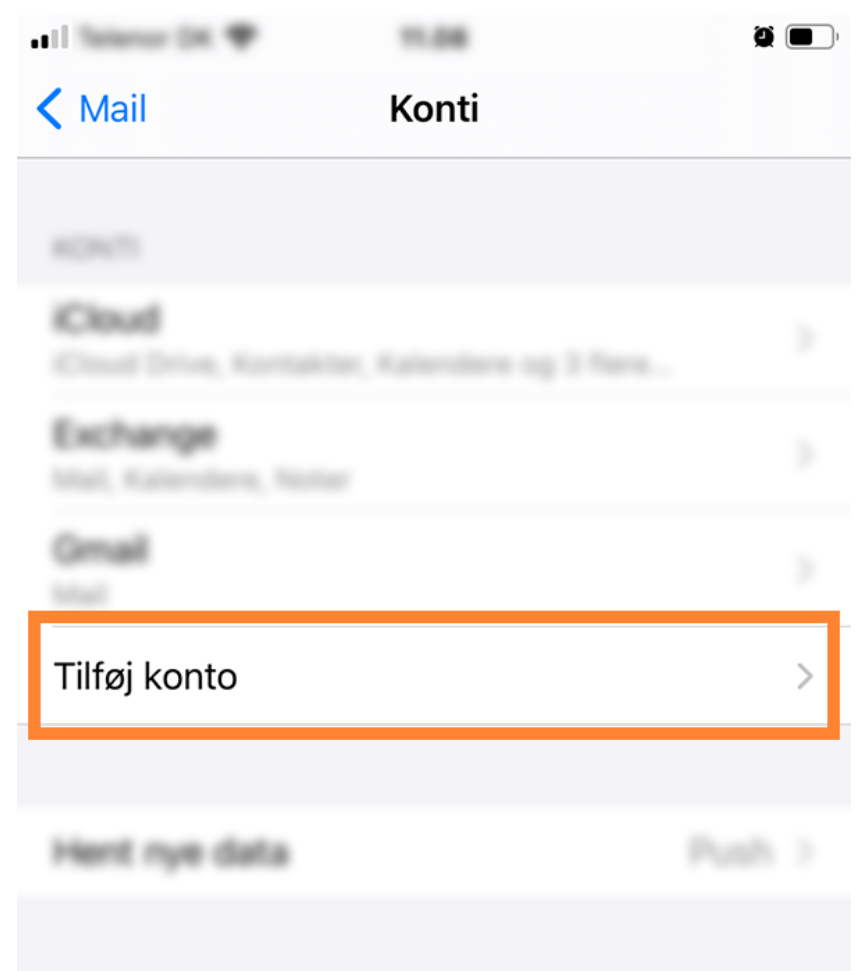

5. Tryk på Exchange

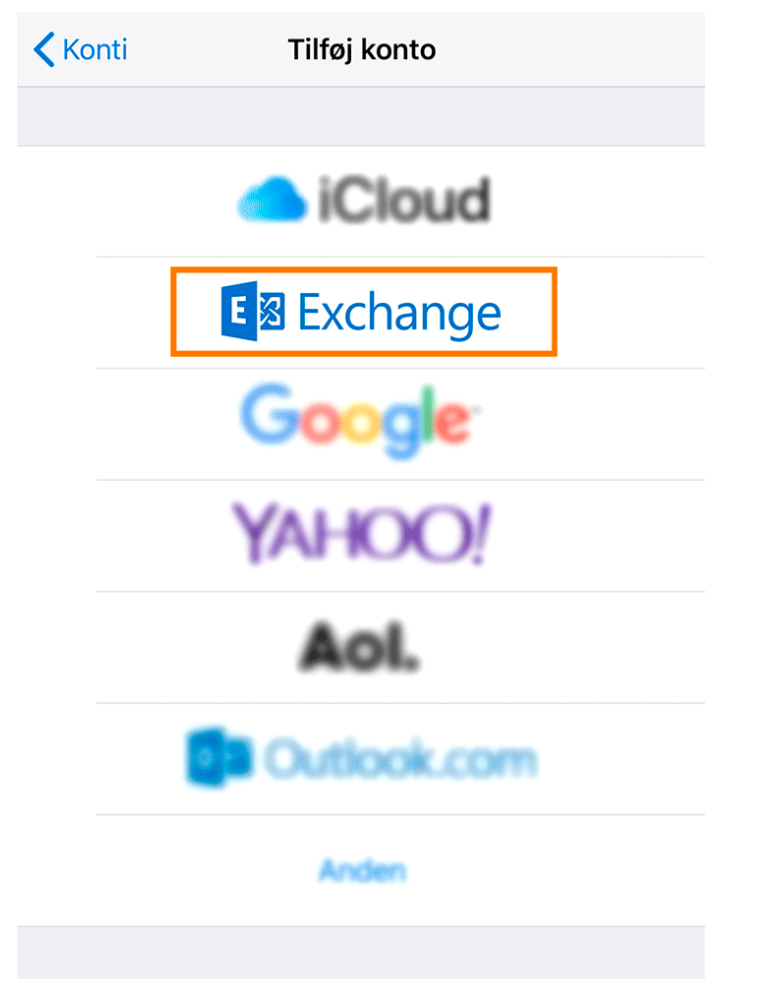

6. Indtast din e-mail adresse og Beskrivelse

| E-mail<br>Beskrivelse<br>Hvis d<br>af Exc<br>Admin<br>slette<br>Din e-mailadresse sendes til Microsoft<br>for at hente dine Exchange-<br>kontooplysninger.<br>Konfigurer manuelt                                             | E-mail<br>Beskrivelse<br>Hvis d<br>af Exc<br>Admin<br>slette<br>Din e-mailadresse sendes til Microsoft<br>for at hente dine Exchange-<br>kontooplysninger.<br>Konfigurer manuelt<br>Log ind                                 | E-mail<br>Beskrivelse<br>Hvis d<br>af Exc<br>Admin<br>slette<br>Din e-mailadresse sendes til Microsoft<br>for at hente dine Exchange-<br>kontooplysninger.<br>Konfigurer manuelt<br>Log ind                                                             | Annul                               | ler                            | Exchange                                                                                                    | Næste  |
|----------------------------------------------------------------------------------------------------|----------------------------------------------------------------------------------------------------|----------------------------------------------------------------------------------------------------|-------------------------------------|--------------------------------|----------------------------------------------------------------------------------------------------|--------|
| E-mail<br>Beskrivelse<br>Hvis d<br>af Exc<br>Admin<br>slette<br>Din e-mailadresse sendes til Microsoft<br>for at hente dine Exchange-<br>kontooplysninger.<br>Konfigurer manuelt                                             | E-mail<br>Beskrivelse<br>Hvis d<br>af Exc<br>Admin<br>slette<br>Din e-mailadresse sendes til Microsoft<br>for at hente dine Exchange-<br>kontooplysninger.<br>Konfigurer manuelt<br>Log ind                                 | E-mail<br>Beskrivelse<br>Hvis d<br>af Exc<br>Admin<br>slette<br>Log ind på din Exchange-<br>konto " " vha.<br>Microsoft?<br>Din e-mailadresse sendes til Microsoft<br>for at hente dine Exchange-<br>kontooplysninger.<br>Konfigurer manuelt<br>Log ind |                                     |                                |                                                                                                    |        |
| Beskrivelse   Hvis d   Admin   slette   Log ind på din Exchange-<br>konto " " vha.<br><u>Microsoft?</u> Din e-mailadresse sendes til Microsoft<br>for at hente dine Exchange-<br>kontooplysninger.   Konfigurer manuelt      | Beskrivelse   Hvis d   Admin   slette   Log ind på din Exchange-<br>konto " " vha.   Microsoft?   Din e-mailadresse sendes til Microsoft<br>for at hente dine Exchange-<br>kontooplysninger.   Konfigurer manuelt   Log ind | Beskrivelse     Hvis d   Log ind på din Exchange-<br>konto " " vha.   oren     Microsoft?   Din e-mailadresse sendes til Microsoft<br>for at hente dine Exchange-<br>kontooplysninger.   oren     Konfigurer manuelt   Log ind                          | E-mai                               | 1                              |                                                                                                    |        |
| Hvis d<br>af Exc<br>Admin<br>slette Log ind på din Exchange-<br>konto " " vha. oren<br><u>Microsoft?</u><br>Din e-mailadresse sendes til Microsoft<br>for at hente dine Exchange-<br>kontooplysninger.<br>Konfigurer manuelt | Hvis d<br>af Exc<br>Admin<br>slette Log ind på din Exchange-<br>konto " " vha.<br>Microsoft?<br>Din e-mailadresse sendes til Microsoft<br>for at hente dine Exchange-<br>kontooplysninger.<br>Konfigurer manuelt<br>Log ind | Hvis d<br>af Exc<br>Admin<br>slette Log ind på din Exchange-<br>konto " " vha.<br>Microsoft?<br>Din e-mailadresse sendes til Microsoft<br>for at hente dine Exchange-<br>kontooplysninger.<br>Konfigurer manuelt<br>Log ind                             | Beskr                               | ivelse                         |                                                                                                    |        |
| LOG IIIG                                                                                                    |                                                                                                    |                                                                                                    | Hvis d<br>af Exc<br>Admin<br>slette | Log<br>konto<br>Din e-m<br>for | ind på din Exchang<br>""""<br>Microsoft?<br>mailadresse sendes til Micro<br>r at hente dine Exchange-<br>kontooplysninger.<br>Konfigurer manuelt<br>Log ind | rosoft |

7. Nu åber din enhed en microsoft webside, på den side skal du angive din kode du brug

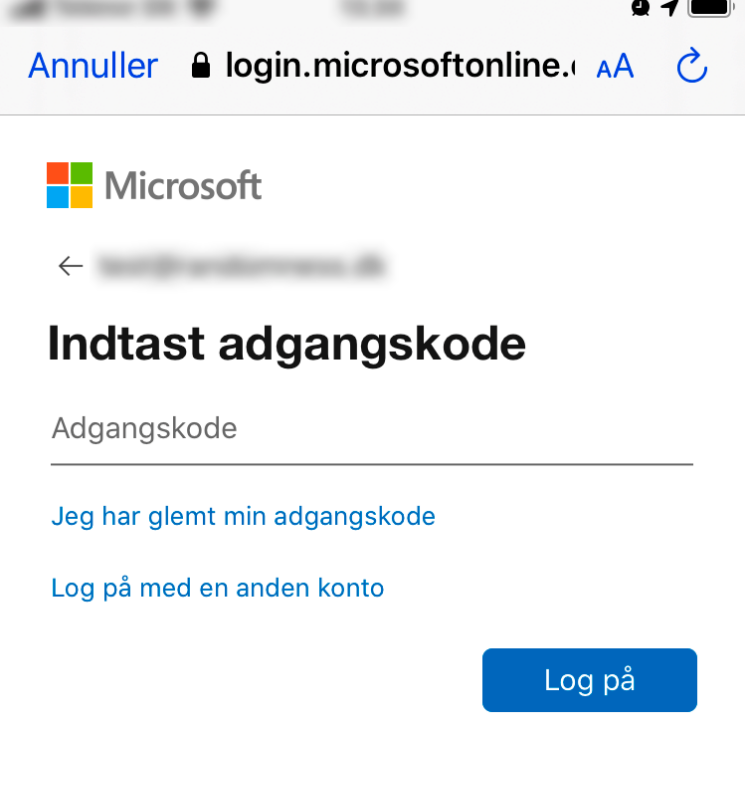

Vilkår for anvendelse

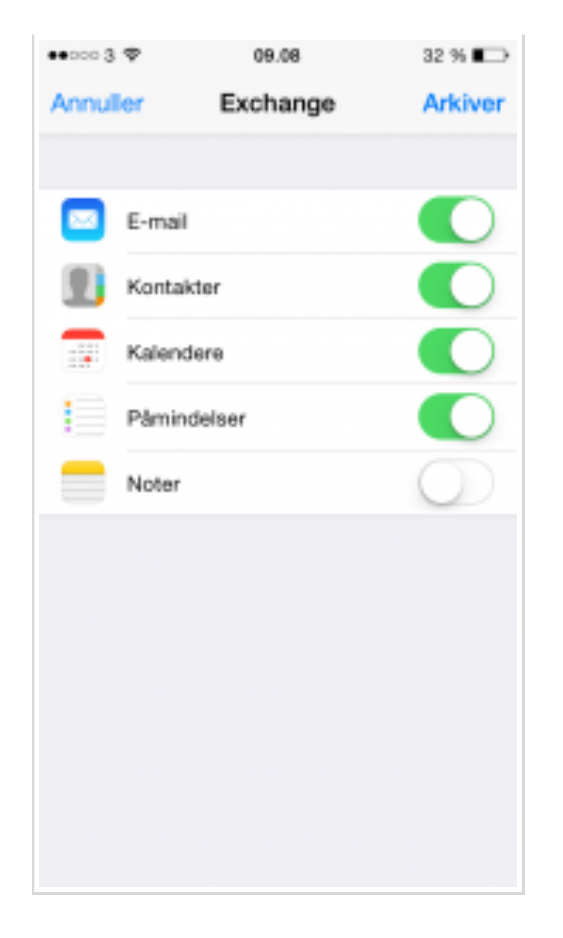

9. Din konto er nu opsat på din iPhone eller iPad og klar til brug.

## Fejler opsætningen?

Hvis opsætningen ikke fuldføres, bør du forsøge følgende:

- Tjek at du har forbindelse til internettet
  - Skift evt. fra WiFi til 3G eller fra 3G til WiFi
- Prøv at genstarte telefonen og forsøg at opsætte e-mailen igen
- Hvis den ikke godkender opsætningen og spørger efter Server og Domæne kan du ind
  - Server : outlook.office365.com
  - Domæne : skal bare efterlades blank